# Internet Explorer 9.0 – Internet Explorer 11.0

1. Click on the gear-wheel icon at the top right of the browser window.

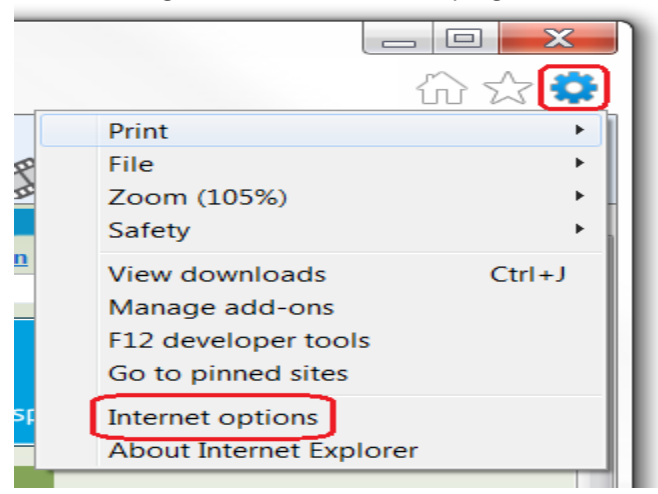

- 2. Click "Internet Options".
- 3. Change to the "Privacy" tab.

| Internet Options 3                                                                                                    | X   |
|----------------------------------------------------------------------------------------------------|-----|
| General Security Privacy Content Connections Programs Advan                                                                                                    | ced |
| Settings       Select a setting for the Internet zone.         Image: Select a setting for the Internet zone.       Medium         Image: Select a setting for the Internet zone.       Blocks third-party cookies that do not have a compact privacy policy         Image: Select a setting for the Internet zone.       Blocks third-party cookies that do not have a compact privacy policy         Image: Select a setting for the Internet zone.       Blocks third-party cookies that save information that can be used to contact you without your explicit consent         Image: Select a setting for the Internet zone.       Blocks third-party cookies that save information that can be used to contact you without your explicit consent         Setting Select a setting for the Internet zone.       Blocks third-party cookies that save information that can be used to contact you without your implicit consent         Sites       Import       Adyanced       Default |     |
| Pop-up Blocker       Settings         Prevent most pop-up windows from appearing.       Settings         Image: Turn on Pop-up Blocker       Turn on Pop-up Blocker         InPrivate       Do not collect data for use by InPrivate Filtering         Disable toolbars and extensions when InPrivate Browsing                                                                                                    |     |
| OK Cancel Appl                                                                                                    | у   |

4. You now have two options depending on how much you want to restrict cookies:

### Automatic cookie handling

1. Set the slider to "Medium".

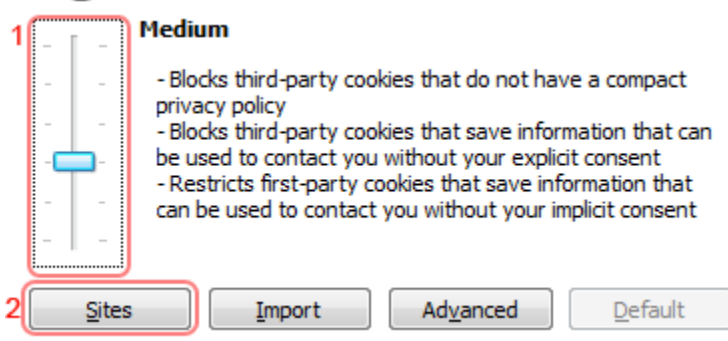

- 2. This should be enough to enable cookies on (Use the Web site their trying to get to), but it is recommended to add to the Sites list. To do this, click "Sites
- 3. Enter "the web site " in the " Use the Web site their trying to get to:" input.

| Rain Employer Portal add    | wrsrainemployer.wyo.gov |
|-----------------------------|-------------------------|
| Rain Participant Portal Add | wrsrain.wyo.gov         |
| 457 Defered Comp Add        | wrsdcpguest.gwrs.com    |

4. Click Allow

| Per | Site Privacy Actions                                                                                 | 23               |
|-----|----------------------------------------------------------------------------------------------------|------------------|
|     | Manage Sites                                                                                         |                  |
|     | You can specify which websites are always or never allo cookies, regardless of their privacy policy. | wed to use       |
|     | Type the exact address of the website you want to manage, and<br>or Block.                           | then click Allow |
|     | To remove a site from the list of managed sites, select the name and click the Remove button.        | of the website   |
|     | Address of website:                                                                                  |                  |
|     |                                                                                                    | Block            |
| 3   |                                                                                                    | Allow            |
| 9   | Domain Setting                                                                                       | Remove           |
| Ę   |                                                                                                    | Remove all       |
| 9   |                                                                                                    |                  |
|     |                                                                                                    |                  |
|     |                                                                                                    |                  |
|     |                                                                                                    | ОК               |

- 5. The Website you just added should show up in this box if need add more websites.
- 6. Click "OK".
- 7. Click "OK".

Put the website address in the Box under Address of Website then Click the Allow Button.

8. Restrict to selective sites

NOTE: using this method you will have to enable cookies for every site you need them on.

9. Set the slider to "High".

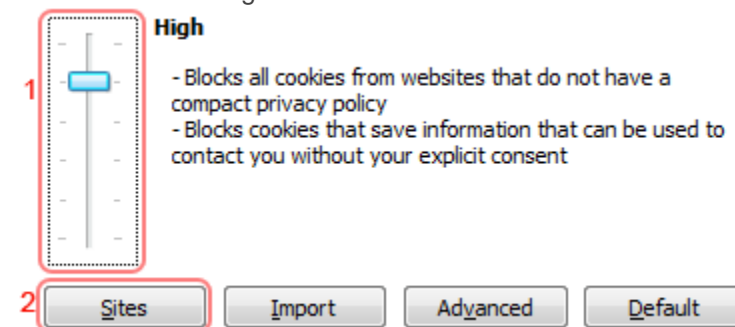

- 10. Click "Sites".
- 11. Enter "the web site " in the " Use the Web site their trying to get to:" input.
  - Rain Employer Portal addwrsrainemployer.wyo.govRain Participant Portal Addwrsrain.wyo.gov457 Defered Comp Addwrsdcpguest.gwrs.com
- 12. Click Allow

| Pe | r Site Privacy Actions                                                                         |             | 8              |
|----|------------------------------------------------------------------------------------------------|-------------|----------------|
|    | Manage Sites                                                                                   |             |                |
|    | You can specify which websites are always or r<br>cookies, regardless of their privacy policy. | never allov | wed to use     |
|    | Type the exact address of the website you want to manage, and then click Allow<br>or Block.    |             |                |
|    | To remove a site from the list of managed sites, select the and click the Remove button.       | ne name o   | of the website |
|    | Address of website:                                                                            |             |                |
|    |                                                                                                |             | Block          |
| 3  |                                                                                                |             | Allow          |
|    | Domain Setting                                                                                 |             | Remove         |
| Ę  |                                                                                                |             | Remove all     |
| 9  |                                                                                                |             |                |
|    |                                                                                                |             |                |
|    |                                                                                                | J           |                |
|    |                                                                                                |             | ОК             |

- 13. The Website you just added should show up in this box if need add more websites.
- 14. Click "OK".
- 15. Click "OK".

.

### **Internet Explorer 8.0**

1. Click on the "Tools" menu in Internet Explorer.

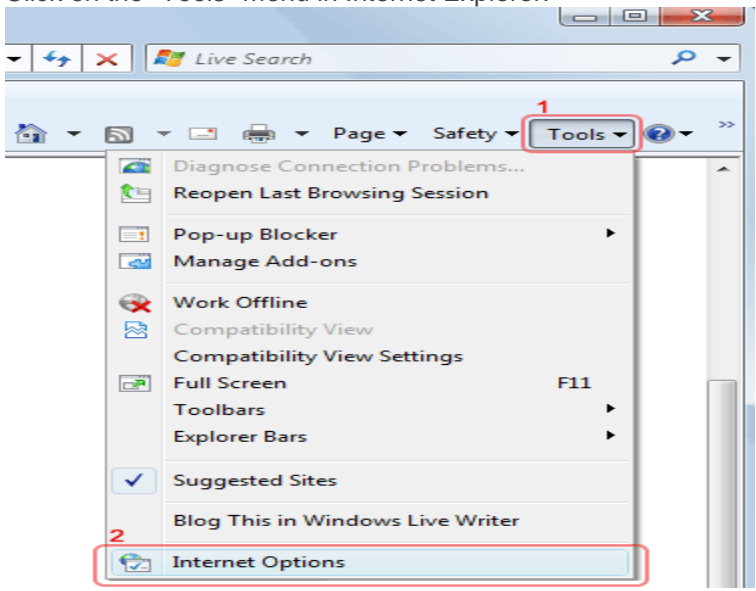

- 2. Click "Internet Options".
- 3. Change to the "Privacy" tab.

| Internet Options 2 ×                                                                                                    |
|----------------------------------------------------------------------------------------------------|
| General Security Privacy Content Connections Programs Advanced                                                                                                    |
| Settings                                                                                                    |
| Select a setting for the Internet zone.                                                                                                    |
| Image: Sites       Image: Sites       Image: Sites <td< td=""></td<> |
| Prevent most pop-up windows from Settings appearing.                                                                                                    |
| InPrivate                                                                                                    |
| Do not collect data for use by InPrivate Filtering     Disable toolbars and extensions when InPrivate Browsing     starts                                                                                                    |
| OK Cancel Apply                                                                                                    |

4. You now have two options depending on how much you want to restrict cookies:

#### Automatic cookie handling

1. Set the slider to "Medium".

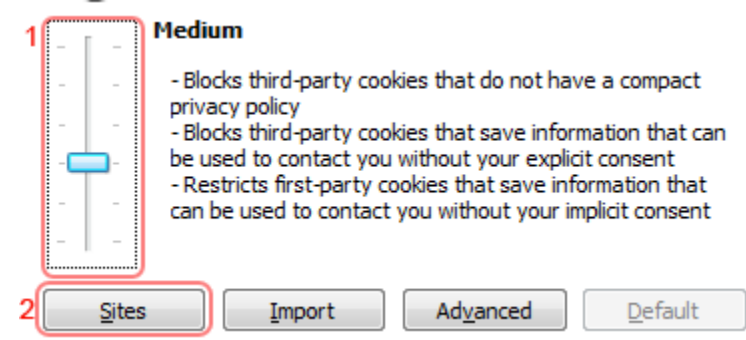

- 2. This should be enough to enable cookies on timeanddate.com, but it is recommended to add timeanddate.com to the Sites list. To do this, click "Sites".
- 3. Enter "timeanddate.com" in the "Address of the website:" input.Enter "the web site " in the " Use the Web site their trying to get to:" input.

| Rain Employer Portal add    | wrsrainemployer.wyo.gov |
|-----------------------------|-------------------------|
| Rain Participant Portal Add | wrsrain.wyo.gov         |
| 457 Deferred Comp Add       | wrsdcpguest.gwrs.com    |

4.Click Allow

| Pe | r Site Privacy Actions                                            |                                                              | 23               |
|----|-------------------------------------------------------------------|--------------------------------------------------------------|------------------|
|    | Manage Sites                                                      |                                                              |                  |
|    | You can specify which<br>cookies, regardless of                   | n websites are always or never allo<br>their privacy policy. | wed to use       |
|    | Type the exact address of the<br>or Block.                        | website you want to manage, and                              | then click Allow |
|    | To remove a site from the list of<br>and click the Remove button. | f managed sites, select the name                             | of the website   |
|    | Address of website:                                               |                                                              |                  |
|    |                                                                   |                                                              | Block            |
|    |                                                                   |                                                              | Allow            |
| 3  |                                                                   |                                                              |                  |
|    | Domain                                                            | Setting                                                      | Remove           |
| P  |                                                                   |                                                              | Remove all       |
| 3  |                                                                   |                                                              |                  |
|    |                                                                   |                                                              |                  |
|    |                                                                   |                                                              |                  |
|    |                                                                   |                                                              |                  |
|    |                                                                   |                                                              | ОК               |
|    |                                                                   |                                                              |                  |

- 5. The Website you just added should show up in this box if need add more websites.
- 6. Click "OK".
- 7.Click "OK".

#### 16. Restrict to selective sites

NOTE: using this method you will have to enable cookies for every site you need them on.

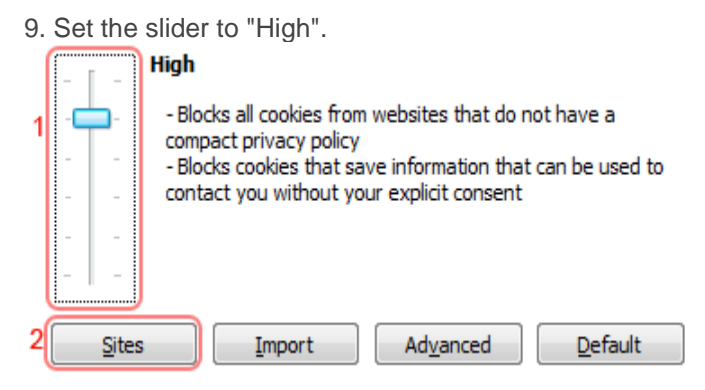

- 10. Click "Sites".
- 11. Enter "the web site " in the " Use the Web site their trying to get to:" input. Rain Employer Portal add wrsrainemployer.wyo.gov Rain Participant Portal Add wrsrain.wyo.gov 457 fered Comp Add wrsdcpguest.gwrs.com
- 12. Click Allow

| Per | Site Pr                                                                                     | ivacy Actions                         |                                            |                           | 23                |
|-----|---------------------------------------------------------------------------------------------|---------------------------------------|--------------------------------------------|---------------------------|-------------------|
| E.  | Manage                                                                                      | e Sites                               |                                            |                           |                   |
|     |                                                                                             | You can specify<br>cookies, regard    | which websites are<br>ess of their privacy | always or never a policy. | allowed to use    |
|     | Type the exact address of the website you want to manage, and then click Allow<br>or Block. |                                       |                                            |                           |                   |
|     | To rem<br>and clic                                                                          | ove a site from th<br>ck the Remove b | ie list of managed si<br>utton.            | tes, select the nam       | ie of the website |
|     | Addres                                                                                      | ss of website:                        |                                            |                           |                   |
| l i |                                                                                             |                                       |                                            |                           | Block             |
| 3   |                                                                                             |                                       |                                            |                           | Allow             |
|     | Doma                                                                                        | ain                                   |                                            | Setting                   | Remove            |
| C   |                                                                                             |                                       |                                            |                           | Remove all        |
| 2   |                                                                                             |                                       |                                            |                           |                   |
|     |                                                                                             |                                       |                                            |                           |                   |
|     |                                                                                             |                                       |                                            |                           |                   |
|     |                                                                                             |                                       |                                            |                           |                   |
|     |                                                                                             |                                       |                                            |                           | ОК                |

- 13. The Website you just added should show up in this box if need add more websites.
- 14. Click "OK".
- 15. Click "OK".

## **Internet Explorer 7.0**

1. Click on the **Tools** popup-menu in Internet Explorer.

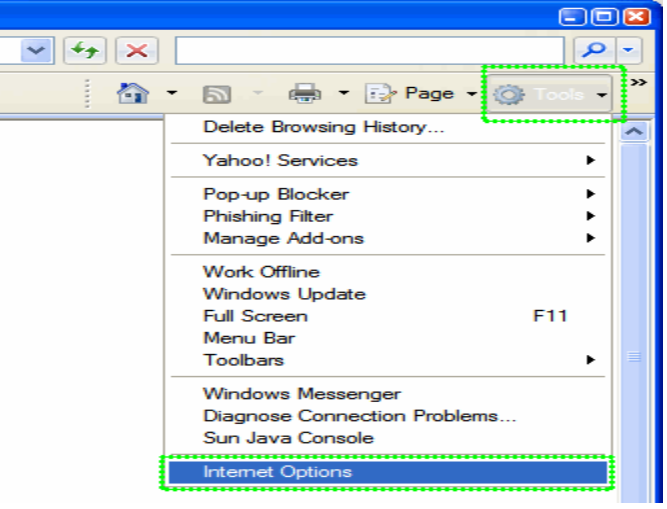

- 2. Click on the Internet Options item in the menu a new window opens.
- 3. Click on the **Privacy** tab near the top of the window.
- 4. Click on the **Sites** button another window opens.

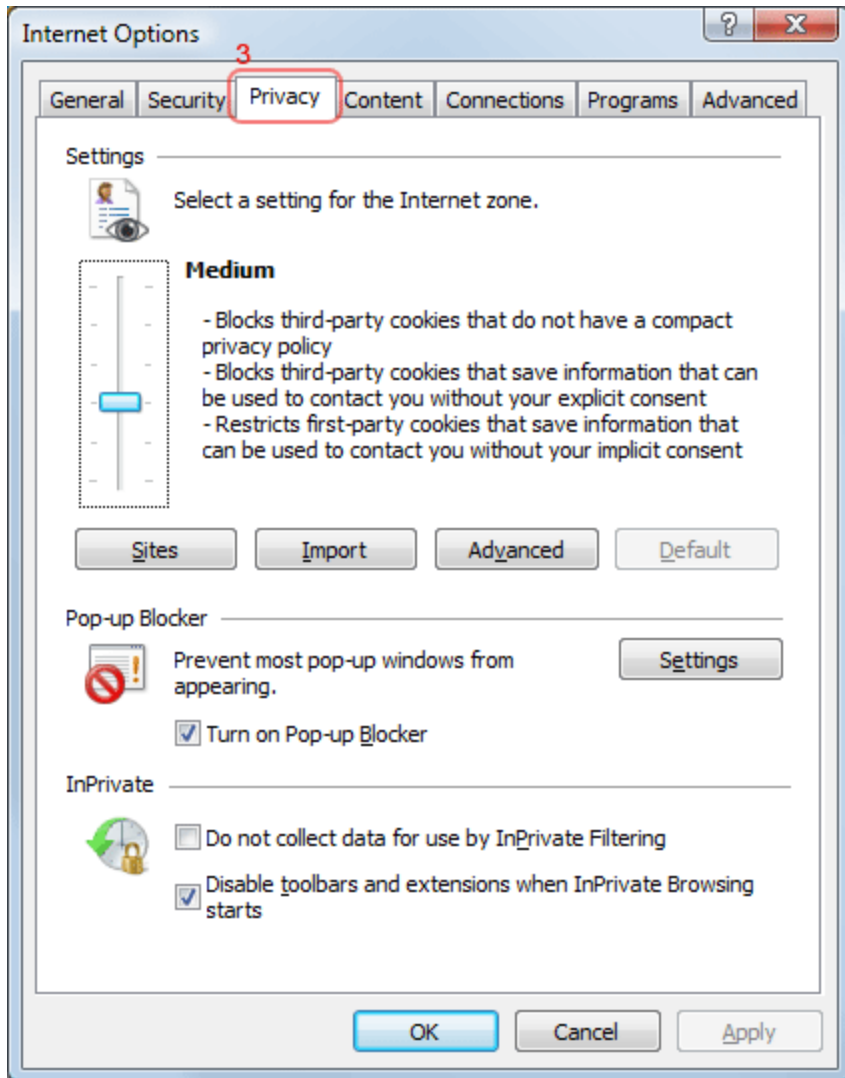

5.6. You now have two options depending on how much you want to restrict cookies:

### Automatic cookie handling

1. Set the slider to "Medium".

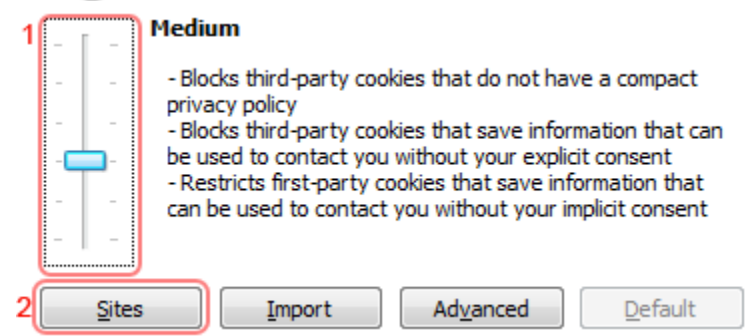

- 2. This should be enough to enable cookies on timeanddate.com, but it is recommended to add timeanddate.com to the Sites list. To do this, click "Sites".
- 3. Enter "timeanddate.com" in the "Address of the website:" input.Enter "the web site " in the " Use the Web site their trying to get to:" input.

Rain Employer Portal add<br/>Rain Participant Portal Addwrsrainemployer.wyo.gov<br/>wrsrain.wyo.gov458 Deferred Comp Addwrsrain.wyo.gov

4.Click Allow

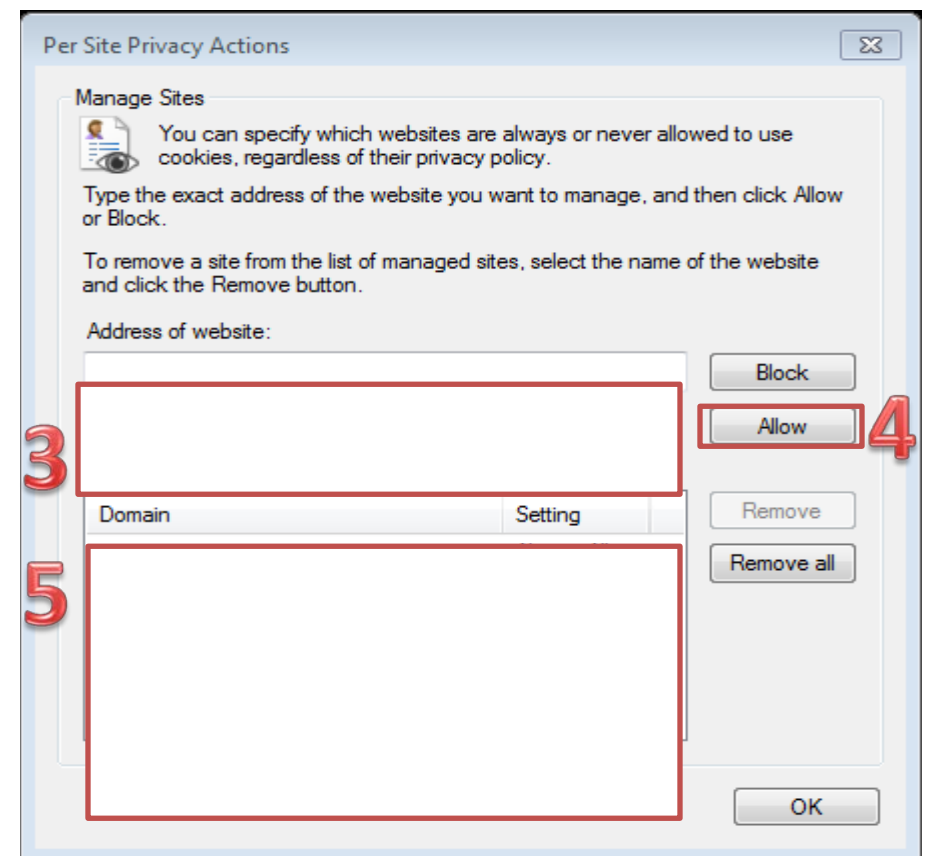

5. The Website you just added should show up in this box if need add more websites.

6. Click "OK".

7.Click "OK".

#### 8. Restrict to selective sites

NOTE: using this method you will have to enable cookies for every site you need them on.

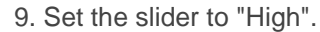

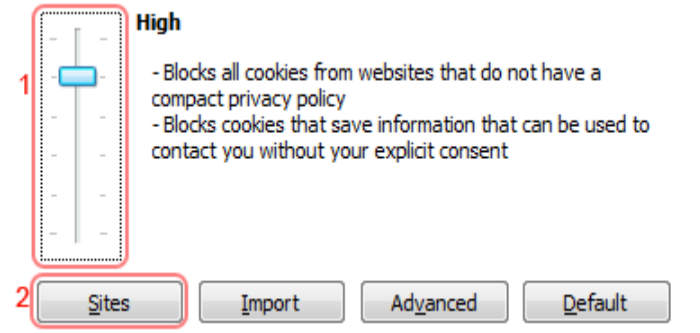

- 10. Click "Sites".
- 11. Enter "the web site " in the " Use the Web site their trying to get to:" input. Rain Employer Portal add wrsrainemployer.wyo.gov Rain Participant Portal Add wrsrain.wyo.gov 458 fered Comp Add wrsdcpguest.gwrs.com
- 12. Click Allow

| Pe | er Site Privacy Actions                                                                                         |
|----|----------------------------------------------------------------------------------------------------|
|    | Manage Sites                                                                                                    |
|    | You can specify which websites are always or never allowed to use cookies, regardless of their privacy policy.  |
|    | Type the exact address of the website you want to manage, and then click Allow<br>or Block.                     |
|    | To remove a site from the list of managed sites, select the name of the website<br>and click the Remove button. |
|    | Address of website:                                                                                             |
|    | Block                                                                                                    |
| 5  | Allow                                                                                                    |
| 3  |                                                                                                    |
|    | Domain Setting Remove                                                                                           |
| P  | Remove all                                                                                                    |
| 2  |                                                                                                    |
|    |                                                                                                    |
|    |                                                                                                    |
|    |                                                                                                    |
|    | ОК                                                                                                    |

- 13. The Website you just added should show up in this box if need add more websites.14. Click "OK".15. Click "OK".